## 如何登入 Raz-Kids 閱讀電子書完成 Assignments (閱讀圖書功課)

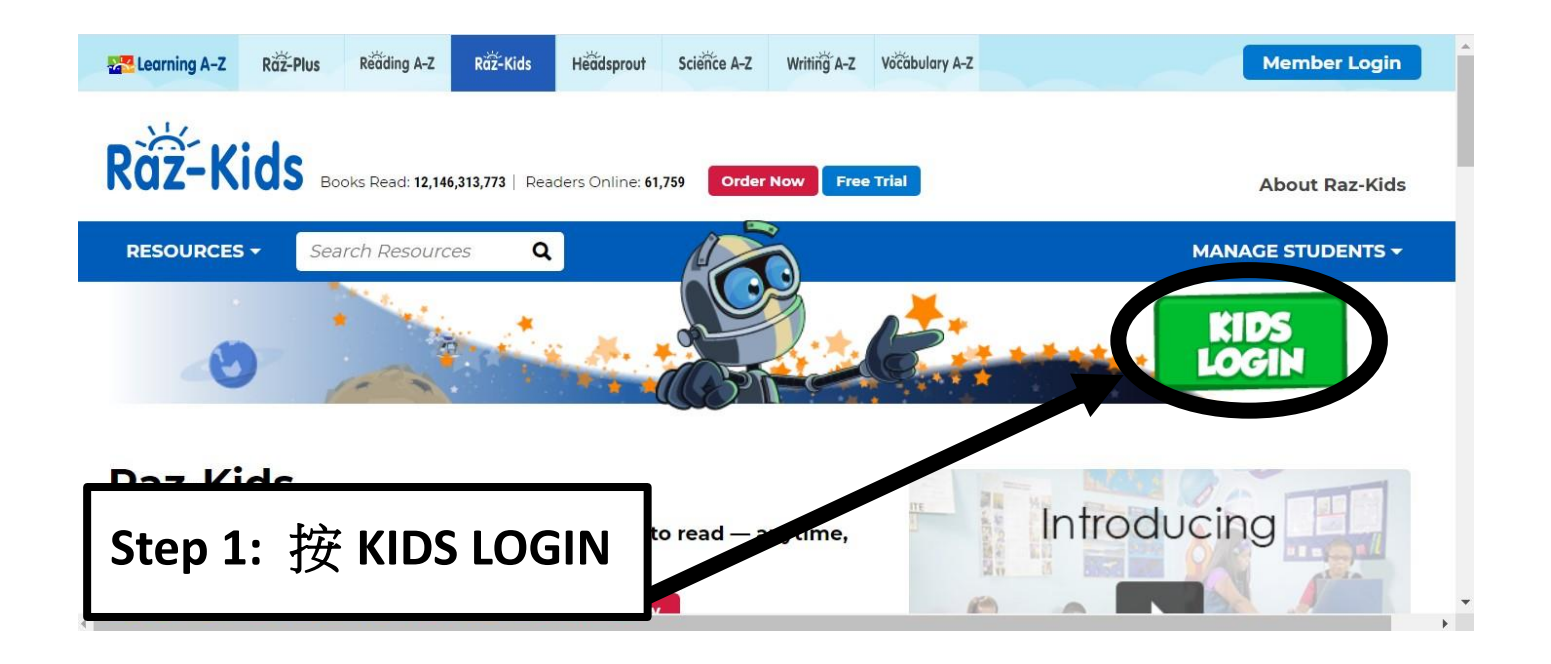

|                                          | Teacher 🕨 | Parent 🕨 |
|------------------------------------------|-----------|----------|
| Vour Teacher's Username                  | Go        |          |
| Step 2: 輸入 Teacher's Username (例如: kfps: | La)       |          |
| Step 3: 按 Go                             |           |          |

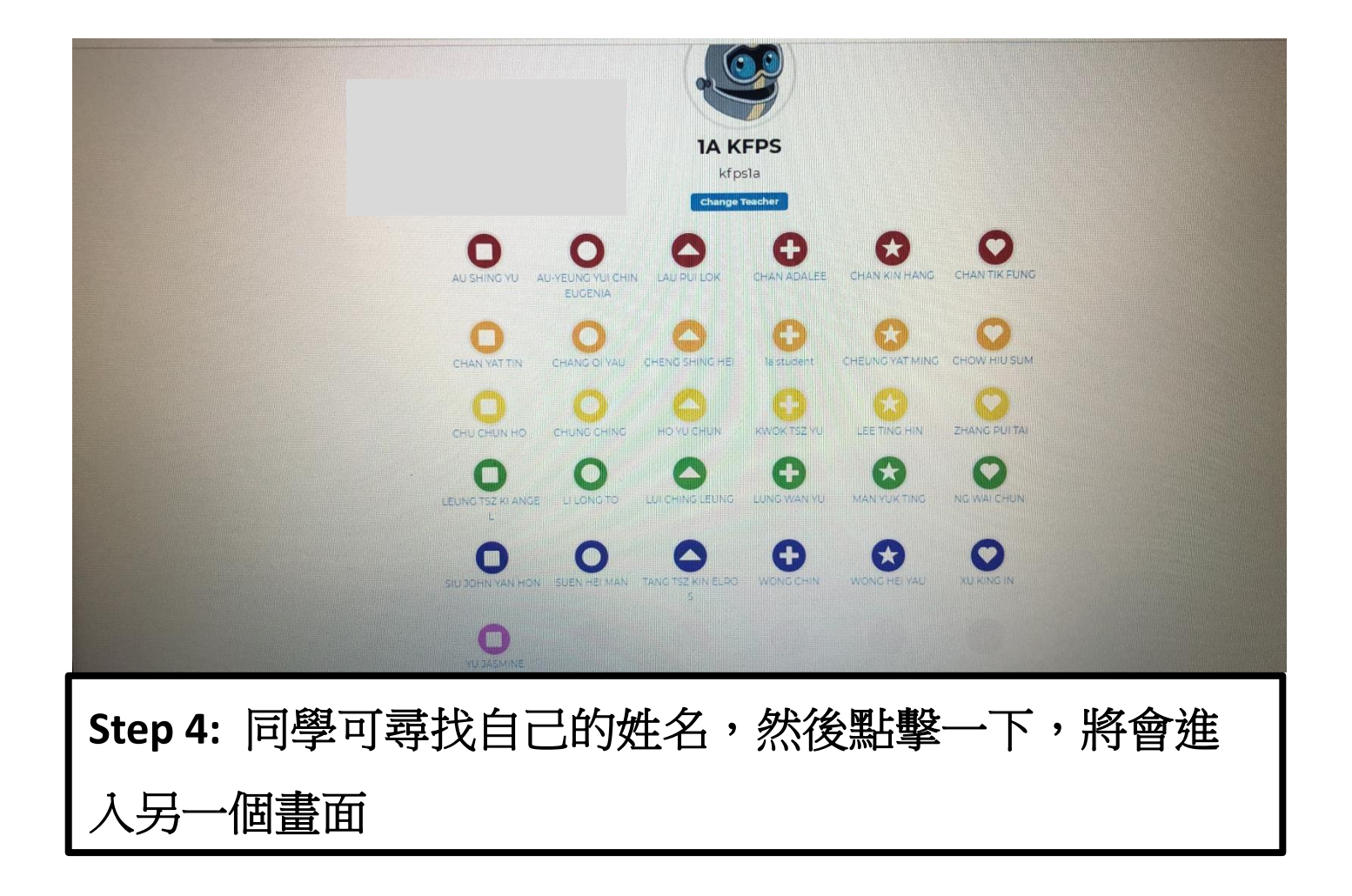

| ← → C ☆ 🏻 kidsa-z.com/main/Login/                         | G | Q        | ☆  | ۲  | 0 |
|-----------------------------------------------------------|---|----------|----|----|---|
| Kids A-Z Teacher > Parent >                               |   |          |    |    |   |
| CHAN TIK FUNG<br>Charge Student<br>Student Password<br>Go |   |          |    |    |   |
| Step 5: 同學用手冊 p.71 的個人密碼登入閱讀電子                            |   | <b>注</b> | 之台 | Ц, |   |
| Step 6: 按 Go                                              |   |          |    |    |   |

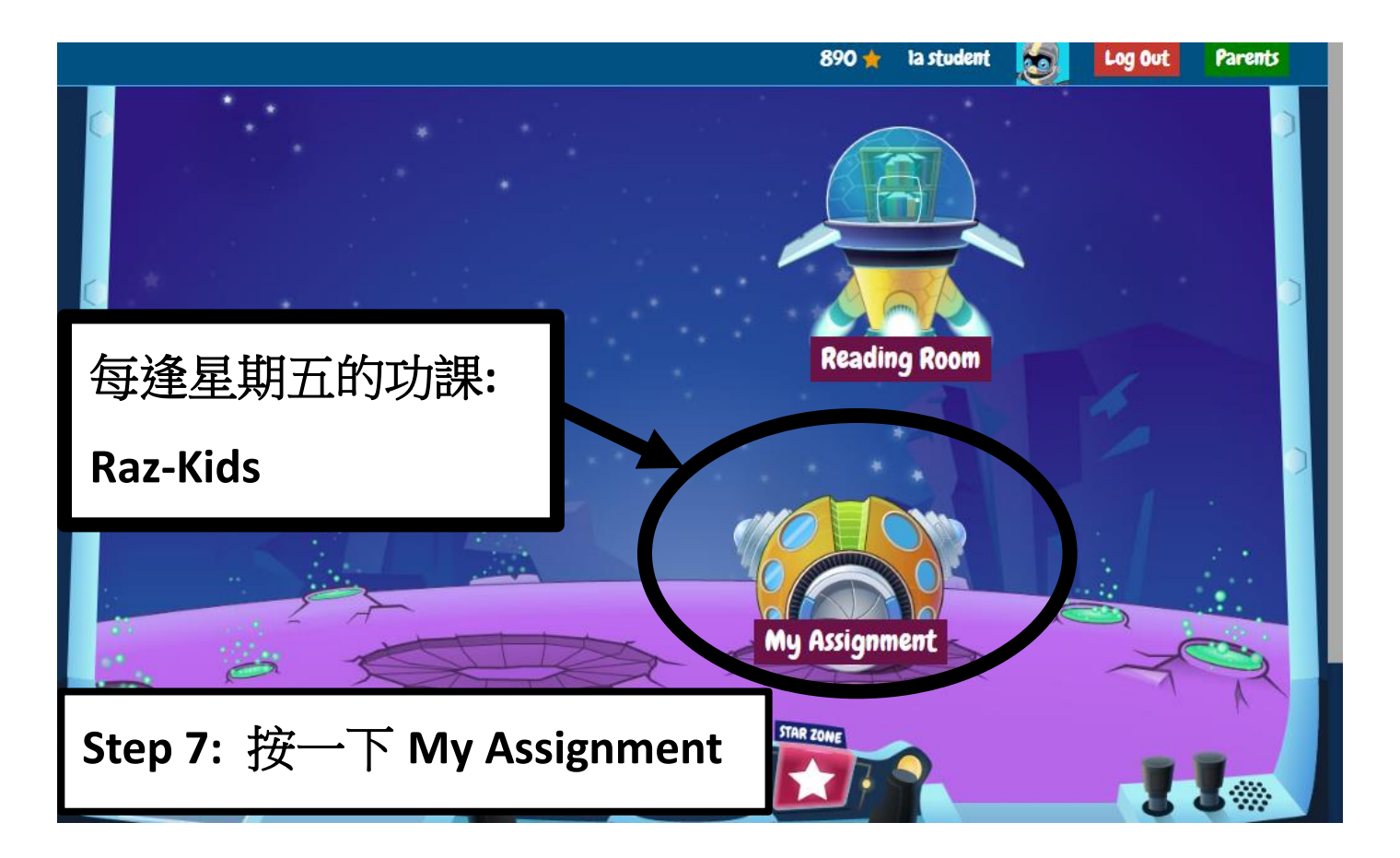

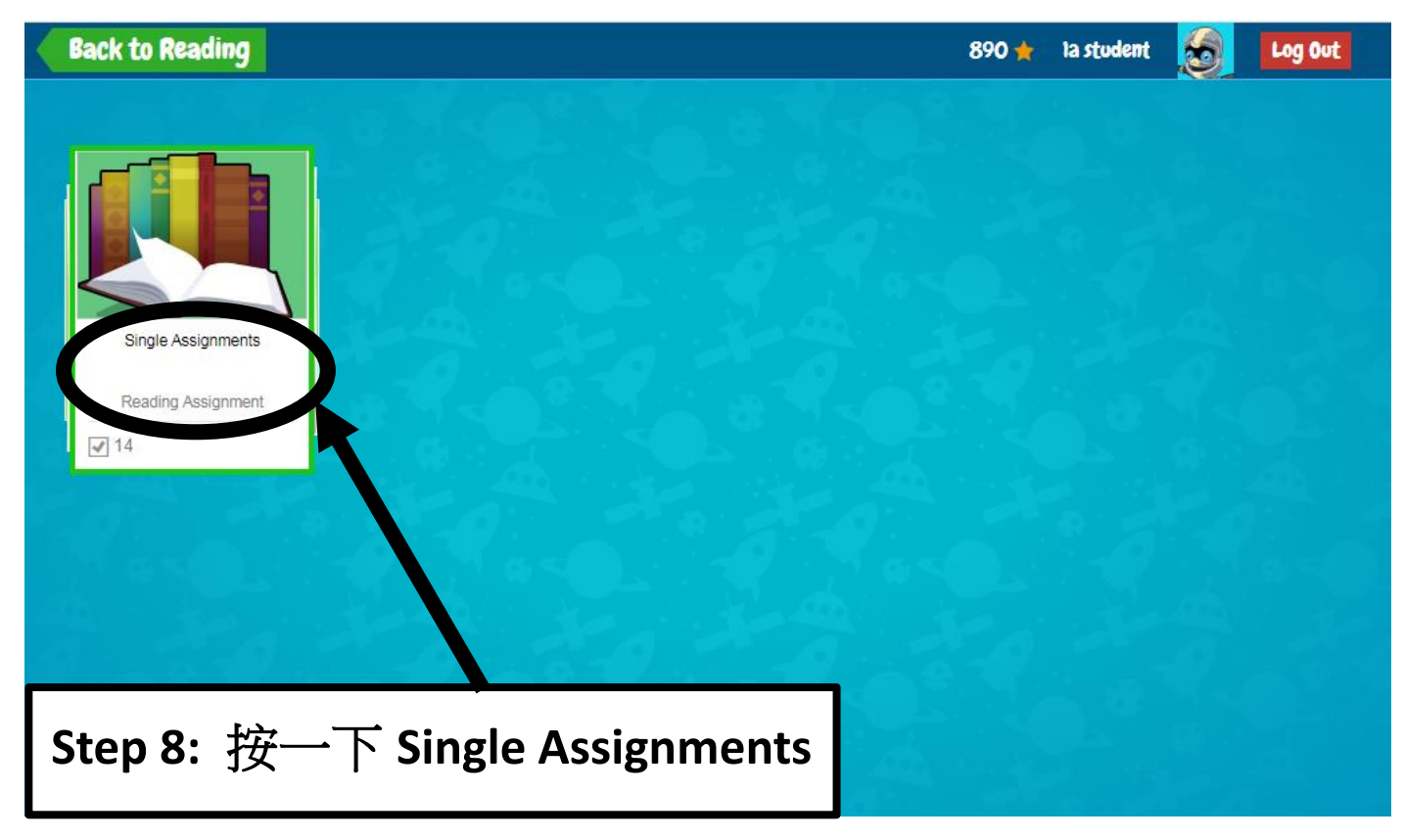

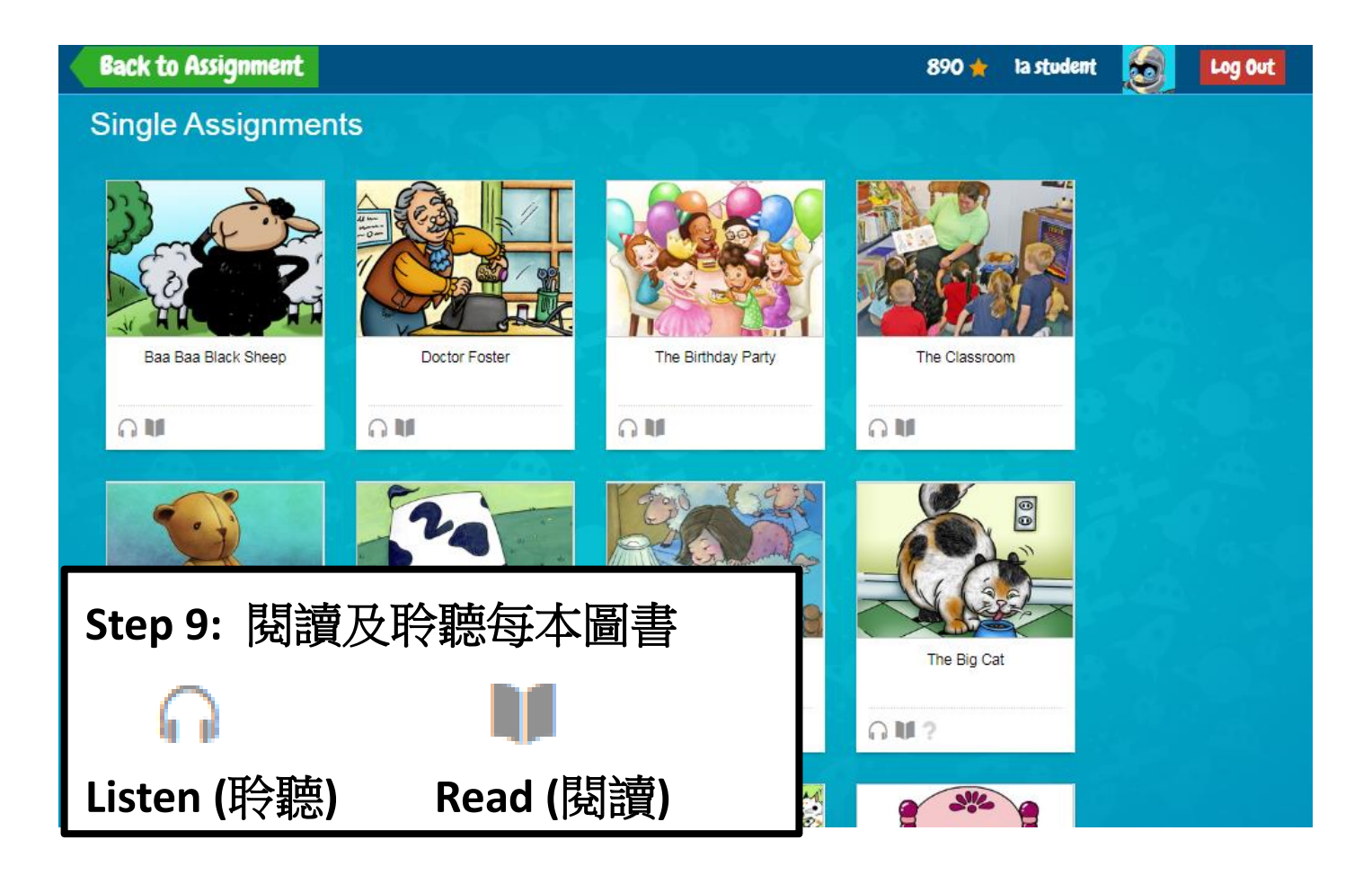

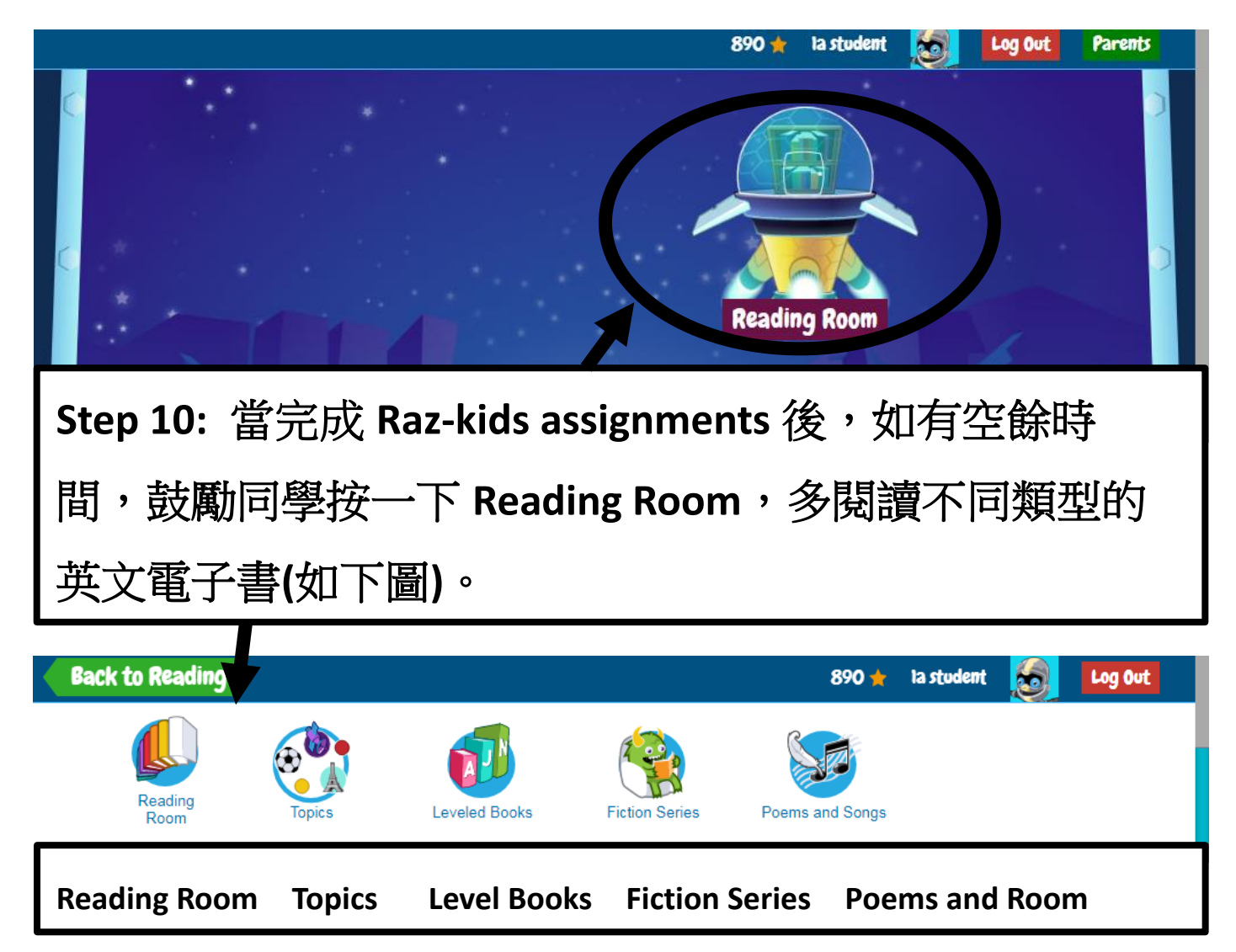